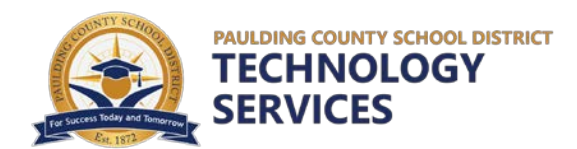

## Setting Up Your New Laptop

## Congratulations on receiving your new laptop from the Paulding County School District!

Please follow the instructions below to complete the laptop setup.

- 1. After unboxing your new laptop, please connect it to power.
- 2. Press the **Power Button** located near the Del button in the upper right-hand corner.
- Once the computer powers on, it will prompt you to select a keyboard layout; choose US keyboard and click Continue.
- 4. Click **Skip** when prompted to add an additional keyboard.
- 5. Connect to your home Wi-Fi network (select your network and enter your home Wi-Fi password).
- 6. After connecting to your home network, you will be presented with an initial login screen. Enter your PCSD login information as follows:
  - a. Username/email: studentid@paulding.k12.ga.us (Example: 12345@paulding.k12.ga.us)
  - b. Password: your district computer password
- 7. The computer will now begin the setup process and may restart several times.
- 8. Once the setup is complete, the PCSD standard login screen will be displayed. Log into the laptop with your PCSD login information as follows:
  - a. Username: Student ID number (example: 12345)
  - b. Password: your district computer password

## You are now ready to use your laptop for school!